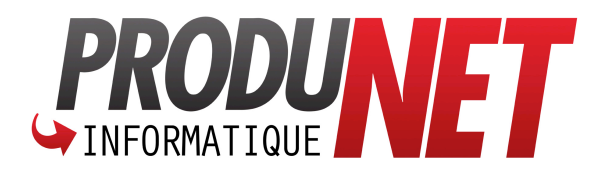

## CHECKLIST ATELIER : www.produ-net.com/checklist

| Poste / PEC / Client : |                                                                                                    |     |                           |       |                     |
|------------------------|----------------------------------------------------------------------------------------------------|-----|---------------------------|-------|---------------------|
|                        | Ghost / Sauvegarde :                                                                                                    |     |                           |       |                     |
|                        | AVG 🗆 Panda                                                                                                    |     | Kaspersky :               |       |                     |
|                        | Office :                                                                                                    |     | 🗆 🖸                       | )pen  | Office 🗆 Rien       |
|                        | WinRar                                                                                                    |     |                           |       |                     |
|                        | Firefox 🗆 Définir en navig                                                                                                    | ate | ur par défaut             |       | Supprimer icône IE  |
|                        | Installer AdBlock Plus sur                                                                                                    |     | Safari 🗆 Chrome           |       | Firefox 🗆 IE        |
|                        | Google.fr en accueil                                                                                                    |     | Safari 🗆 Chrome           |       | Firefox 🗆 IE        |
|                        | Adobe Reader                                                                                                    |     | Flash Player              |       | ADWCleaner          |
|                        | TeamViewer ProduNet                                                                                                    |     | VLC                       |       | Java                |
|                        | PDFCreator                                                                                                    |     | Ne pas installer PDF      | Arch  | itect               |
|                        | Spybot                                                                                                    |     | Mises à jour              |       | Vaccination         |
|                        | Glary                                                                                                    |     | Désactivation au dén      | harra | ge 🗆 Scan           |
|                        | MalwareBytes                                                                                                    |     | Désactivation Essai       |       | Mises à jour        |
|                        | Activation Windows                                                                                                    |     |                           |       |                     |
|                        | MAJ Windows                                                                                                    |     |                           |       |                     |
|                        | Restauration des données du client   Vérification / Restauration des paramètres réseau   • IP : Passerelle :   • DNS :                                                                                                    |     |                           |       |                     |
|                        | Ajouter les icones sur le bureau : Poste de Travail, Mes Documents<br>Désactiver le clavier Anglais (Barre de Langue)<br>Test de redémarrage<br>Vérification du Lecteur CD<br>Saisir les informations de la machine dans la fiche Chiffro du client |     |                           |       |                     |
|                        | 24-26, rue Paul Helbronner – 38                                                                                                    |     | Grenoble - Tel : 0811 460 | 820   | Fax : 04 76 229 201 |

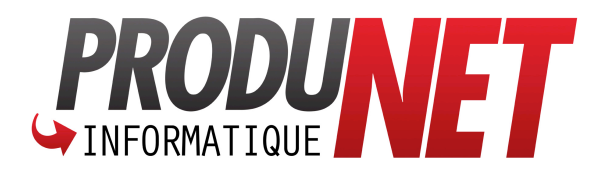

Les opérations sont à effectuer dans cet ordre :

- 1. Faire une Sauvegarde (dans le cadre d'un dépannage) et vérifier qu'elle s'est bien déroulée, et que les données sont lisibles.
- 2. Installation de tous les Drivers
- 3. Activation Windows
- 4. Installation de l'antivirus
- 5. Restauration des données du client
- 6. Installation des logiciels
- 7. Mise à jour Windows : Répéter l'opération jusqu'à ce qu'il n'y ai plus aucune mise à jour disponible. Lancer Windows Update et choisir « Rechercher des Mises à jour »
- 8. Vérifier les paramètres réseau et s'il y a un CD dans le lecteur
- 9. Redémarrer plusieurs fois pour vérifier que tout est bon avant de le rendre au client